# **Applying for leave in Themis**

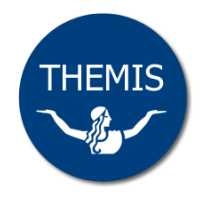

Staff Self Service allows you to apply for a variety of leave as well as view leave you have applied for.

**Note:** some types of leave are not available for application in Themis: 48/52 leave, special studies programs, paid maternity and adoption leave. To apply for these types of leave you will need to complete the appropriate HR application form available from the HR forms library.

# **Creating a leave request**

1 Log on to Themis via your Staff Self Service responsibility and select My Leave Details > Leave of Absence.

The Leave of Absence screen will display. **Note:** click on the **Entitlement Balances** tab to check your leave balance prior to submitting your absence request (refer to *Viewing Leave Balances* reference card for further details).

| Leave of Absence: Summary                                                                                                    |                                         |                       |                      |          |                 |                      |         |        |        |  |
|----------------------------------------------------------------------------------------------------|-----------------------------------------|-----------------------|----------------------|----------|-----------------|----------------------|---------|--------|--------|--|
|                                                                                                    |                                         |                       |                      |          |                 |                      |         |        |        |  |
| Absence Summary Entitlement Balances                                                                                                    |                                         |                       |                      |          |                 |                      |         |        |        |  |
| To create a new absence request, click the Create Absence button below. To update the details of an existing absence request, select the appropriate icon in the table.<br>Search |                                         |                       |                      |          |                 |                      |         |        |        |  |
| To search for specific absences, enter search criteria and click on the Go button.<br>Note that the search is case insensitive                                                    |                                         |                       |                      |          |                 |                      |         |        |        |  |
| Absence Type   Start Date                                                                                                    |                                         |                       |                      |          |                 |                      |         |        |        |  |
|                                                                                                    | Approval Status  (example: 24-Apr-2013) |                       |                      |          |                 |                      |         |        |        |  |
| Go Clear                                                                                                    |                                         |                       |                      |          |                 |                      |         |        |        |  |
| Create Absence © Previous 1-10 Vext 10 3                                                                                                    |                                         |                       |                      |          |                 |                      |         |        |        |  |
|                                                                                                    |                                         |                       |                      | Duration |                 |                      |         |        |        |  |
| Start Date 🔻                                                                                                    | End Date                                | Absence Type          | Absence Category     | Days     | Approval Status | Supporting Documents | Details | Update | Delete |  |
| 05-Sep-2012                                                                                                    | 07-Sep-2012                             | LWOS Non Superable    | Leave Without Salary | 3        | Approved        | 0                    | Ē       | 1      |        |  |
| 27-Aug-2012                                                                                                    | 04-Sep-2012                             | Annual Leave Standard | AU Annual Leave      | 7        | Approved        | 0                    | Ē       | 1      |        |  |
| 10-Jun-2010                                                                                                    | 10-Jun-2010                             | Sick Leave            | AU Sick Leave        | 0.5      | Approved        | ()                   | Ē       | 1      |        |  |

# 2 Click on the **Create Absence** button.

The Create an Absence Request screen will display.

| Create Absence: Enter Absence Details                                                                           |                                                |        |     |        |      |     |     |               |  |  |  |
|----------------------------------------------------------------------------------------------------|------------------------------------------------|--------|-----|--------|------|-----|-----|---------------|--|--|--|
| Use this page to apply for an absence. Requests for some types of absences are not possible using self service. |                                                |        |     |        |      |     | I   | le <u>x</u> t |  |  |  |
| * Indicates required field                                                                                      |                                                |        |     |        |      |     |     |               |  |  |  |
| Absence Status                                                                                                  | Confirmed                                      | Q 1    | ulv |        | - 20 | 13  |     | - 0           |  |  |  |
| * Absence Type                                                                                                  | $\checkmark$                                   | July . |     | . 2015 |      |     |     |               |  |  |  |
| Absence Category                                                                                                |                                                | Sun    | Mon | Tue    | Wed  | Thu | Fri | Sat           |  |  |  |
| Absence Reason                                                                                                  | <b>~</b>                                       | 30     | 1   | 2      | 3    | 4   | 5   | 6             |  |  |  |
| Duration                                                                                                    | * Start Date                                   | 7      | 8   | 9      | 10   | 11  | 12  | 13            |  |  |  |
|                                                                                                    | (example: 29-Jul-2013)                         | 14     | 15  | 16     | 17   | 18  | 19  | 20            |  |  |  |
|                                                                                                    | End Date                                       | 21     | 22  | 23     | 24   | 25  | 26  | 27            |  |  |  |
|                                                                                                    | ✓ TIP Start Date is required.                  | 28     | 29  | 30     | 31   | 1   | 2   | 3             |  |  |  |
| If applying for a partial day absence, click                                                                    |                                                |        |     |        |      |     |     |               |  |  |  |
|                                                                                                    | on 'Calculate Duration' first, then update the |        |     |        |      |     |     |               |  |  |  |
|                                                                                                    | Days field accordingly.                        |        |     |        |      |     |     |               |  |  |  |
|                                                                                                    | Days                                           |        |     |        |      |     |     |               |  |  |  |
|                                                                                                    | Total Calculate Duration                       |        |     |        |      |     |     |               |  |  |  |

# 3 Enter your leave/absence details.

| Field                 | Action                                                                                                    | Comment                                                                                        |
|-----------------------|----------------------------------------------------------------------------------------------------|------------------------------------------------------------------------------------------------|
| Absence Type          | Select the type of leave for which you wish to apply from the drop-down list.                                          | <b>Note:</b> this list will only contain leave types you can apply for via Staff Self Service. |
| Absence Category      | The absence category will default from the absence type selected above.                                                |                                                                                                |
| Absence Reason        | Select the appropriate reason from the drop-down list, if required.                                                    | <b>Note:</b> this field will only become active for certain leave types (e.g.: Family Leave).  |
| Duration - Start Date | Enter the date you wish to commence<br>your leave or click on the <b>Calendar</b> icon<br>to select the required date. | The date should be entered in the format <i>DD-MMM-YYYY</i> (e.g.: 01-Nov-2013).               |
| Duration - End Date   | Enter the end date for your period of leave, or click on the <b>Calendar</b> icon to select the required date.         | The date should be entered in the format <i>DD-MMM-YYYY</i> (e.g.: 01-Nov-2013).               |

#### 4 Click on the **Calculate Duration** button.

This will calculate the actual number of days requested (taking into account your work pattern, weekends and University holidays). You may override this calculation if required (e.g.: if taking half a day's leave you may enter 0.5 in the Days field).

#### 5 Complete the **Further Absence Details** fields, if required.

The fields under this section will display only if required (e.g.: when applying for sick leave the Certificate Required and Certificate Received fields will display).

# 6 Enter any comments regarding your request, if required.

**Note:** the comments entered in this field will be recorded against the leave record in Themis. If you wish to provide a comment for your supervisor only, use the Comments to Approvers field in the Review screen.

#### 7 Click on the **Next** button.

This will take you to a Review screen where you can check the details entered and correct them if required, attach support documentation, add any comments to your approver, as well as add additional approvers/recipients. The Review screen also enables you to check your balance (**note:** the balance will not take into account any unapproved leave, i.e.: the current leave request will not be taken into account).

| Create Absence: Review                                 |                             |                      |                      |                    |                              |  |  |  |  |  |
|--------------------------------------------------------|-----------------------------|----------------------|----------------------|--------------------|------------------------------|--|--|--|--|--|
|                                                        |                             | Cancel Print         | able Page S          | ave For Later      | Bac <u>k</u> Sub <u>m</u> it |  |  |  |  |  |
|                                                        |                             |                      |                      |                    |                              |  |  |  |  |  |
| Review your changes and, if needed, attach support     | ing documents.              |                      |                      |                    |                              |  |  |  |  |  |
| Absence Details                                        |                             |                      |                      |                    |                              |  |  |  |  |  |
|                                                        | Proposed                    |                      |                      |                    |                              |  |  |  |  |  |
| Absence                                                | Status Confirmed            |                      |                      |                    |                              |  |  |  |  |  |
| Absence Type Sick Leave                                |                             |                      |                      |                    |                              |  |  |  |  |  |
| Absence Category AU Sick Leave                         |                             |                      |                      |                    |                              |  |  |  |  |  |
| Start Date 25-10-2013                                  |                             |                      |                      |                    |                              |  |  |  |  |  |
| End Date 25-10-2013                                    |                             |                      |                      |                    |                              |  |  |  |  |  |
|                                                        | Days 1                      |                      |                      |                    |                              |  |  |  |  |  |
|                                                        |                             |                      |                      |                    |                              |  |  |  |  |  |
| View Entitlement Balances                              |                             |                      |                      |                    |                              |  |  |  |  |  |
| You are able to view leave entitlements by placing the | ne cursor directly over the | View Entitlement B   | alances' text on the | e right. View Enti | tlement Balances             |  |  |  |  |  |
| Additional Information                                 |                             |                      |                      |                    |                              |  |  |  |  |  |
| Attachments                                            |                             |                      |                      |                    |                              |  |  |  |  |  |
| To help approvers understand the request, you can      | attach supporting docum     | ents, images, or lin | s to this action.    |                    |                              |  |  |  |  |  |
| None Add                                               |                             |                      |                      |                    |                              |  |  |  |  |  |
| ☑ Save Attachments                                     |                             |                      |                      |                    |                              |  |  |  |  |  |
| Approvers                                              |                             |                      |                      |                    |                              |  |  |  |  |  |
| Details Line No Approver                               | Approver Type               | Order No             | Category             | Status             | Delete                       |  |  |  |  |  |
| <u>Show</u> 1 MCQUILLAN, Julia                         | HR People                   | 1                    | Approver             |                    | Î                            |  |  |  |  |  |

Click the **Back** button to return to the details screen and make any changes, or use the **Cancel** button to cancel the action completely.

#### 8 Click on the **Submit** button.

You will receive a confirmation that your application has been submitted to your supervisor for approval.

# Notification of leave requests

#### Approver

Your approver will receive a notification of your leave request in their Worklist as soon as you submit it.

#### Leave of Absence for ESTER, MS POLLY

If the leave request is not actioned that day, an overnight email will be send to your approver advising that they have a notification in their Worklist that requires their action.

# Staff Member

You will receive a notification in your Worklist advising that your request has been forwarded to your approver for action.

#### Leave of Absence has been forwarded for approval to RHODES, MS DUSTY

You will receive a notification in your Worklist advising that the request has been actioned by your approver. **Note:** an email is *not* sent to the staff member when a request is actioned.

Leave of Absence for ESTER, MS POLLY has been approved